# 請求書アップロードシステム 利用マニュアル -請求書アップロード手順-(取引先向け)

# ピーエス・コンストラクション 株式会社

2025年01月01日

# 目次

| 1 はじめに…<br>指定請求書ダウンロード手順 | <br>p.3 |
|--------------------------|---------|
| 2 操作手順<br>請求書アップロード手順    | <br>p.5 |
| 3 困ったときは…                | <br>p.7 |

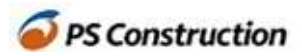

### 1. はじめに…

請求書アップロードシステム利用と合わせて弊社指定請求書書式のご利用をお願いいたします。 指定請求書の利用により、請求処理における確認・入力作業等の効率化が見込めます。

#### 指定請求書ダウンロード手順

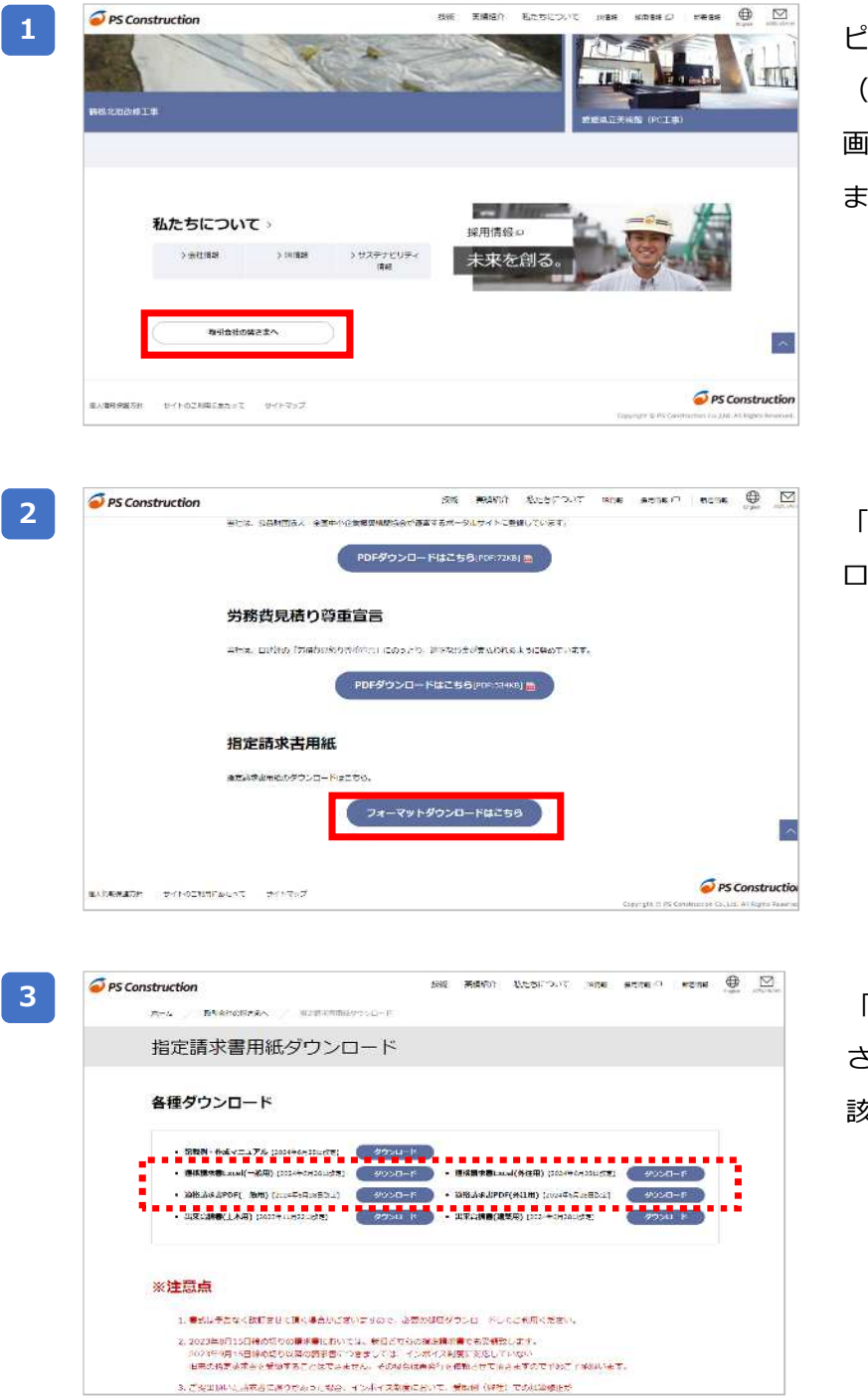

ピーエス・コンストラクションHP (https://www.psc.co.jp/)にアクセスし、 画面下部の[取引会社の皆様へ]をクリックし ます。

「指定請求書用紙」の[フォーマットダウン ロードはこちら]ボタンをクリックします。

「指定請求書用紙ダウンロード」画面が表示 されます。 該当の書式をダウンロードしご利用ください。

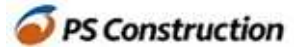

Eskerに請求書をアップロードする際は、PDFの形式でアップロードいただくようお願いいたします。

<指定請求書ExcelのPDF化手順 例>

XE

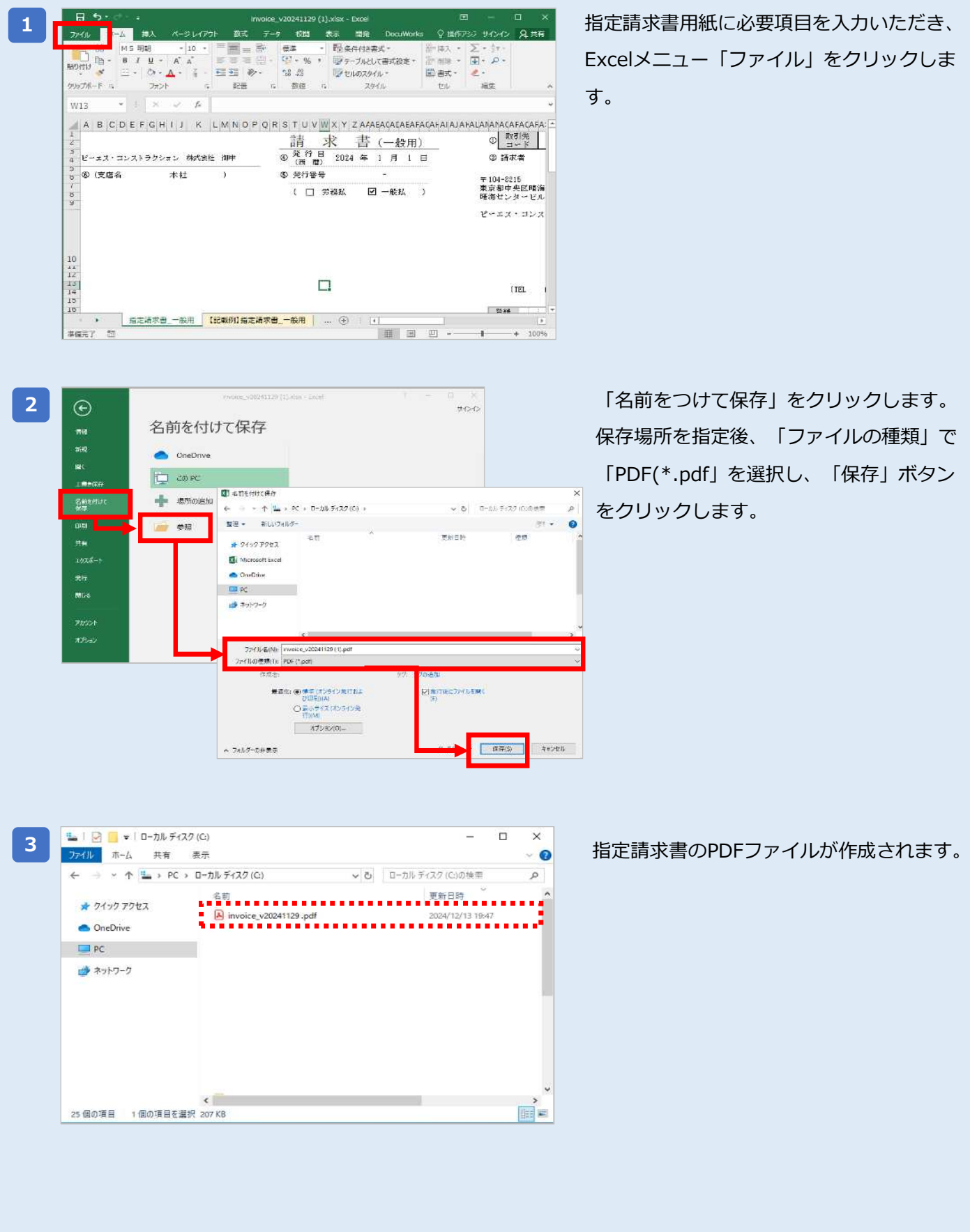

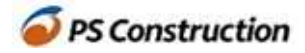

# 2. 操作手順

3

Δ

### 請求書アップロード手順

Ø

| 報告している                 |             | MILET MALE | 2410                             |                                               |
|------------------------|-------------|------------|----------------------------------|-----------------------------------------------|
| 0件<br><sup>我这死来中</sup> | 0件<br>****5 | 0件         | 0件<br><sup>录程成み</sup><br>(面近2か月) | 0件<br><sup>私下</sup><br>(第312/7 <sup>4</sup> ) |
|                        |             |            |                                  |                                               |
|                        |             |            |                                  |                                               |
|                        |             |            |                                  |                                               |
|                        | ಹಸಾರಿಕಡೆ    | (193-9)    |                                  |                                               |
| -~ \$言たど3              | arata (     | (193-9)    |                                  | -<br>請求書 - 新しい36月                             |

5

0

[ホーム]画面 - [請求書を提出する] をクリッ クし、アップロード画面を開きます。

アップロードする請求書PDFファイルをアッ プロード画面にドラッグ&ドロップします。

※請求書は必ず<u>PDF</u>の形式でアップいただくようお願いいたします。
※請求書は必ず<u>1請求毎</u>にアップロードをお願いいたします。

画面右側に必要事項を入力し、「送信」ボタ ンをクリックします。 入力項目については、p.6を参照ください。

ホーム画面が表示されたら請求書のアップ ロードは完了です。

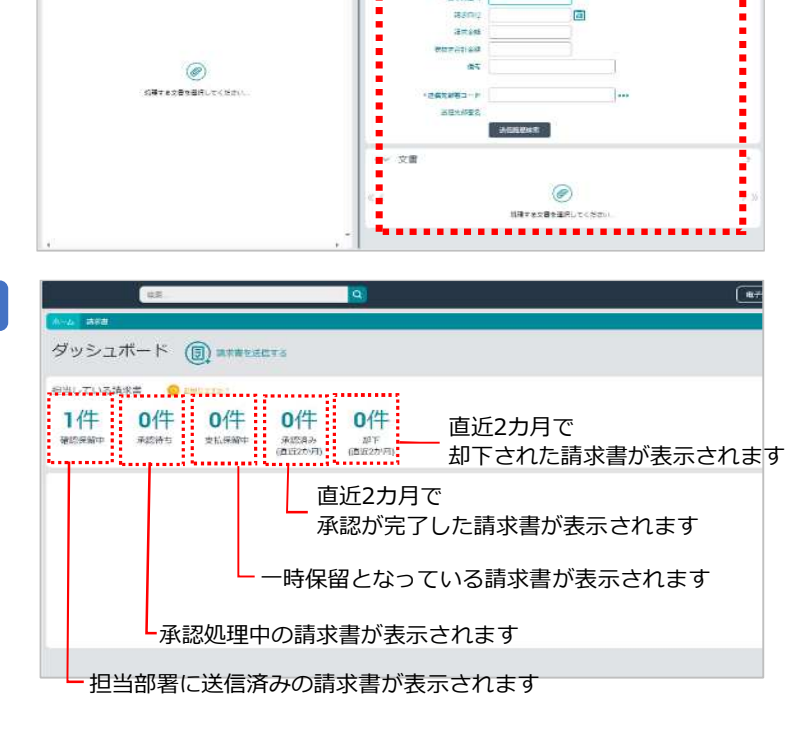

請求書-新しい送信

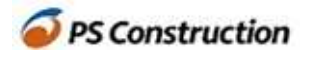

#### <入力項目について>

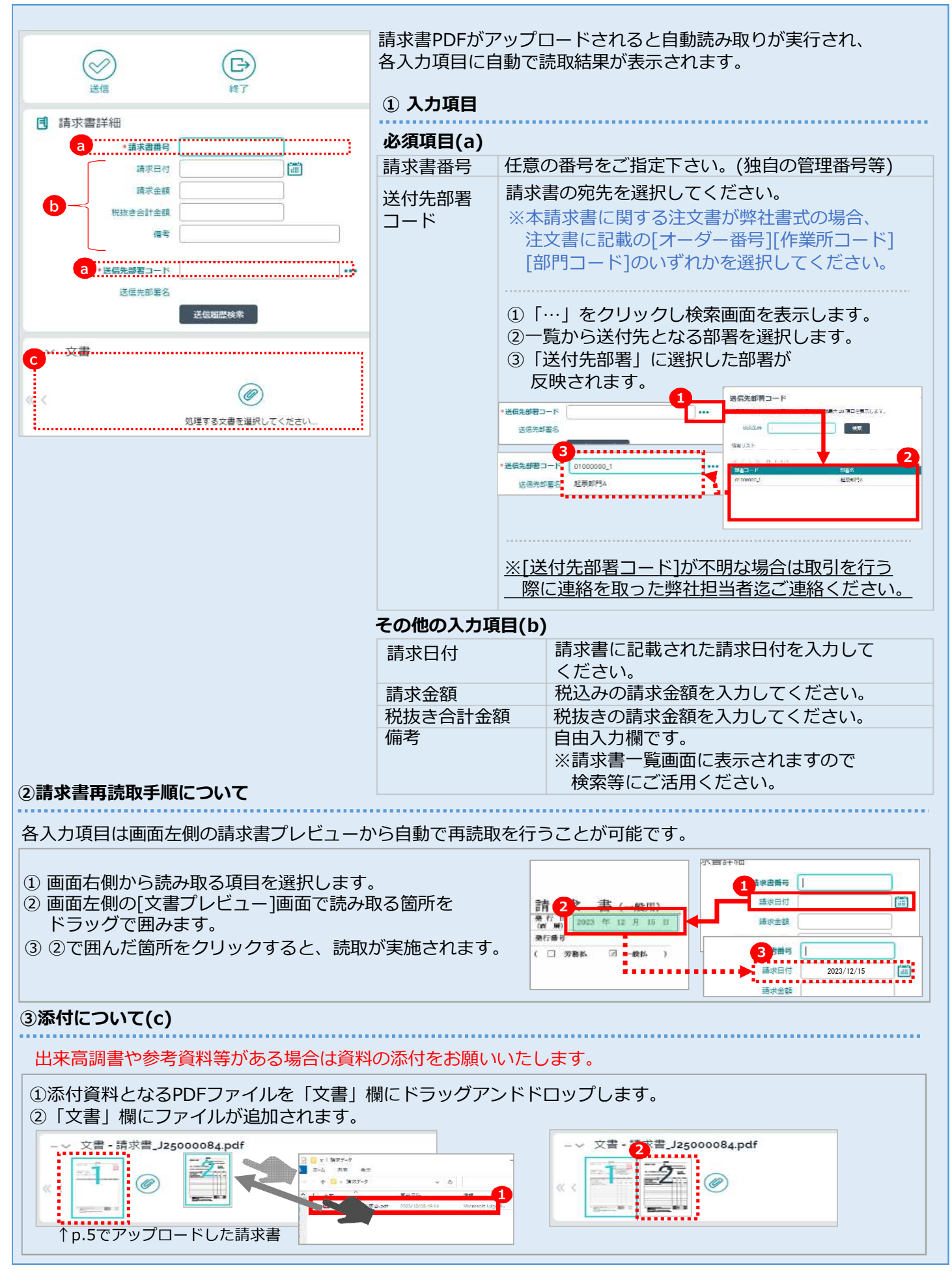

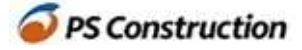

# 3. 困ったときは…

#### ログインができない場合

#### 4-1. パスワードをお忘れの場合

ログイン画面下部の「パスワードをお忘れですか?」からパスワードの 再設定をお願いいたします。

| <u></u> 22     | (3) |
|----------------|-----|
| ESKER*         |     |
| D              |     |
| パスワード          |     |
| □ ログイン情報を記憶する  |     |
| ログイン           |     |
| パスワードをお忘れですか?  |     |
| ノ(スワードをお忘れですか? |     |

#### 4-2. URLまたはログインIDをお忘れの場合

p.8【お問合せ先】迄ご連絡ください。

#### 担当者を変更したい場合

画面上部の「アカウント名」-「個人情報」をクリックし、「Emailアドレス」の変更を お願いいたします。

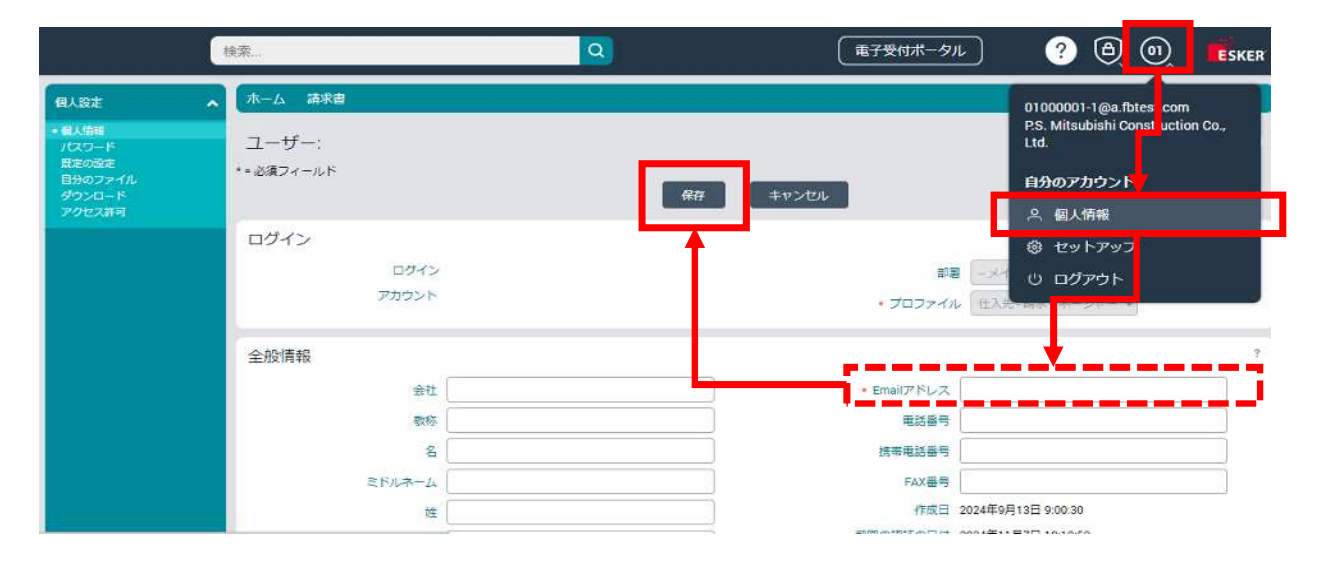

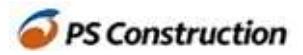

## お問合せ先

ピーエス・コンストラクション株式会社 本社 管理本部 経理・財務部 MAIL: es\_keiri@psc.co.jp TEL: 03-6385-8004

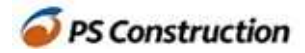